# 1-2-2 通信プロトコルの標準化

インターネットが生まれる前まで、コンピュータネットワークは中央集中型の形態でした。 中央集中型ネットワークにおいて、ハイスペックマシンのホストコンピュータがすべての端 末からの要求を処理します。端末とホストコンピュータ間の通信が主だったため、ベンダ独 自の通信プロトコルでもまったく問題がありませんでした。このごろは、コンピュータネッ トワークの鎖国時代のような時代でした(図1.2.1)。ちなみにベンダ独自の通信プロトコル として有名なのは、IBMのSNA<sup>注1</sup>、富士通のFNA<sup>注2</sup>、電電公社のDCNA<sup>注3</sup>などがあります。

## ○図1.2.1:コンピュータネットワークの鎖国時代

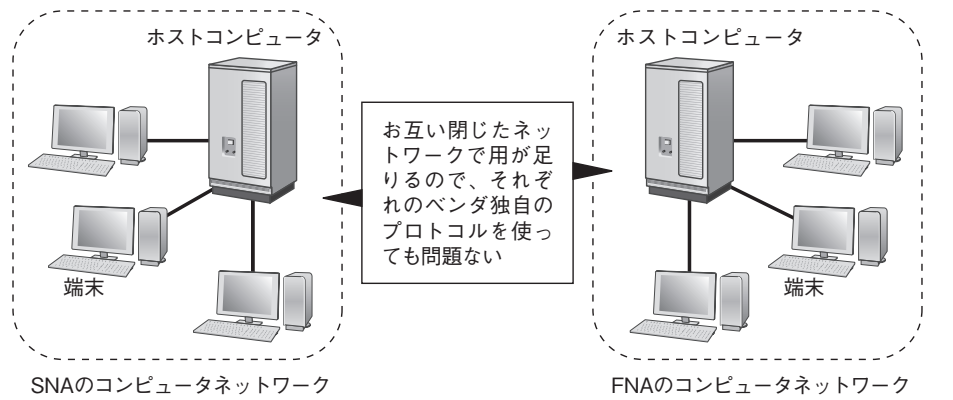

また、後ほど述べる分散型ネットワークよりも中央集中型ネットワークのほうが低コスト です。なぜなら、ホストコンピュータ以外の端末にそれほど高いスペックが必要としません。 コンピュータネットワークの形態がずっと中央集中型のままと思いきや、時代は突如中央集 中型から分散型に移り変わっていきます。

中央集中型ネットワークの一番の弱点は、すべての処理がホストコンピュータに集中する ことです。ホストコンピュータが故障してしまうと、すべての機能が停止してしまいます。 米ソ冷戦時代において、軍事利用のコンピュータを相手国からの攻撃を守るため、ホストコ ンピュータを何ヵ所に分散させて、仮に一部のコンピュータが破壊されたとしても残りのコ ンピュータで継続利用ができる必要がありました。そこで、アメリカ国防総省のARPA<sup>注4</sup> という研究機関が、分散するコンピュータネットワークを相互接続する「ARPANET」と 呼ばれる軍事用ネットワークを構築しました。ARPANETで採用されたプロトコルがTCP/ IPで、ARPANETが一般向けのインターネットに移り変わったと同時に、TCP/IPが標準 プロトコルとして瞬く間に普及しました(図1.2.2)。

- 注3 Data Communication Network Architecture
- 注4 Advanced Research Projects Agency

民間団体での通信プロトコルの標準化として、国際標準化機構のISO<sup>注5</sup>のOSI<sup>注6</sup>が挙げ られます。OSIプロトコルはあまり普及していませんが、通信を7層の機能に分割したOSI 参照モデルは一般的なネットワークアーキテクチャとして認識されています。ちなみに、 TCP/IPはIETFによって標準化されたプロトコルで、仕様はRFC<sup>注7</sup>と呼ばれる文書として 一般公開されています。

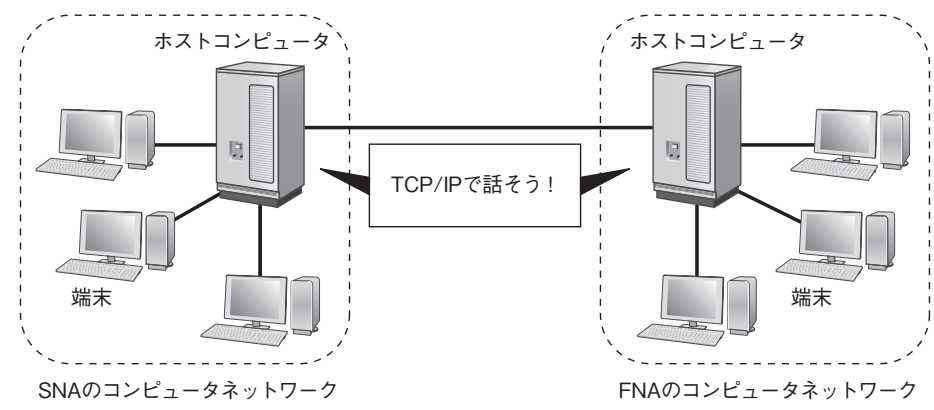

#### ○図1.2.2:通信プロトコルの標準化によるネットワークの相互接続

# 1-3 ネットワークアーキテクチャ

ネットワーク通信を行うためには、通信のルールを定めた通信プロトコルが必要があると 述べました。ネットワーク通信で使われる通信プロトコルにはたくさんの種類があり、これ らの通信プロトコルの集合がネットワークアーキテクチャです。ネットワークアーキテク チャは、ネットワーク通信に必要な機能を提供します。さらに、ネットワークアーキテクチャ において、機能を理解しやすいように階層化されています。ここでは、OSI参照モデルと TCP/IPのネットワークアーキテクチャを紹介して、ネットワークアーキテクチャの階層化 構造における通信の様子をみていきます。

# 1-3-1 OSI参照モデル

OSI参照モデル(図1.3.1)は、ネットワーク通信の標準的な概念を定めた規定です。ネッ トワーク通信に必要な機能を7つの階層に分けて整理するにより、ネットワーク通信の構造 が理解しやすくなります。英語の勉強はアルファベットから覚えるのと同じように、ネット ワークの場合、OSI参照モデルの7層を諳んじることから始めます。なぜなら、ネットワー クの用語はしばしびOSI参照モデルを基準として考えているからです。ちなみに、OSI参照 モデルはネットワークアーキテクチャではなく、ネットワークアーキテクチャのモデルです。

注1 Systems Network Architecture

注2 Fujitsu Network Architecture

注5 International Organization for Standardization

注6 Open Systems Interconnection

注7 Request For Comment

Chapter

# 8-1 NATの概要

NAT (Network Address Translation) は、その利用目的に応じて種類分けされます。一 般的に知られているNATの種類として、静的NAT、動的NAT、IPマスカレード (NAPT)、 デスティネーションNATがあります。これらのNATは、それぞれ違った用途に使われ、 当然IPアドレスの変換ロジックも互いに異なります。

# 8-1-1 NATの目的

NATが一番使われているのは、インターネット接続時のプライベートIPアドレスとグ ローバルIPアドレスの変換です。パソコンに直接グローバルIPアドレスを付与すればNAT は不要となりますが、グローバルIPアドレスの数に限界があるため、LAN内のパソコンは できるだけグローバルIPアドレスを共有するようにしたのがNATです。この場合、NAT はグローバルIPアドレスの節約という目的に使われます(図8.1.1)。

# ○図8.1.1:グローバルIPアドレスの節約のためのNAT利用

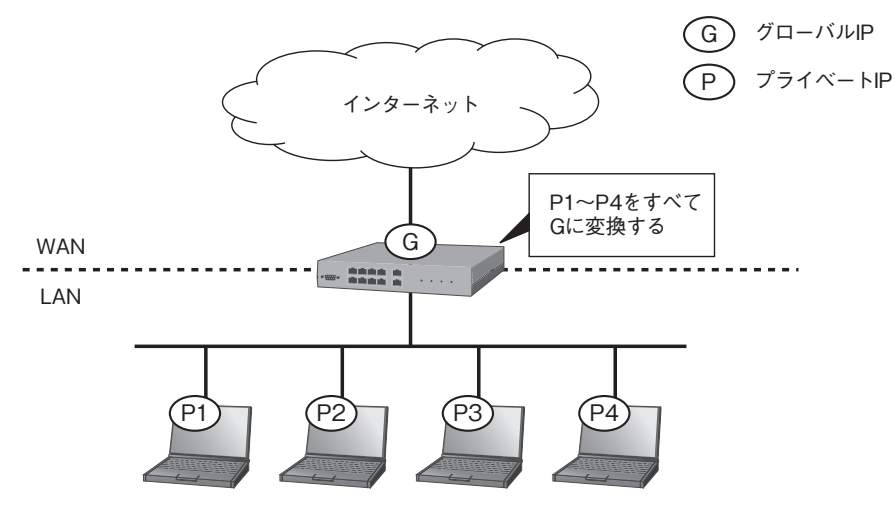

NATを使うと、内部のIPアドレスを隠蔽できるので、ネットワークのセキュリティを高められます。なぜなら、内部ネットワークへの攻撃を試みる攻撃者は、変換後のIPアドレスしか見えていないので、攻撃対象のサーバを一意に識別することが困難となるためです(図 8.1.2)。

同じネットワークアドレス帯を持つネットワーク同士を統合するとき、IPアドレスの重 複を避けるためNATを使うときもあります。図8.1.3は、同じネットワークアドレス帯の ネットワーク同士がNATを使って通信する例です。この例では、パソコンもサーバも同じ 192.168.0.0/24のネットワークに属していますが、Router1とRouter2で発着信パケットの ソースアドレスを変換することで、パソコンとサーバ間の通信ができるようになります。 ○図8.1.2:内部ネットワークの隠蔽のためのNAT

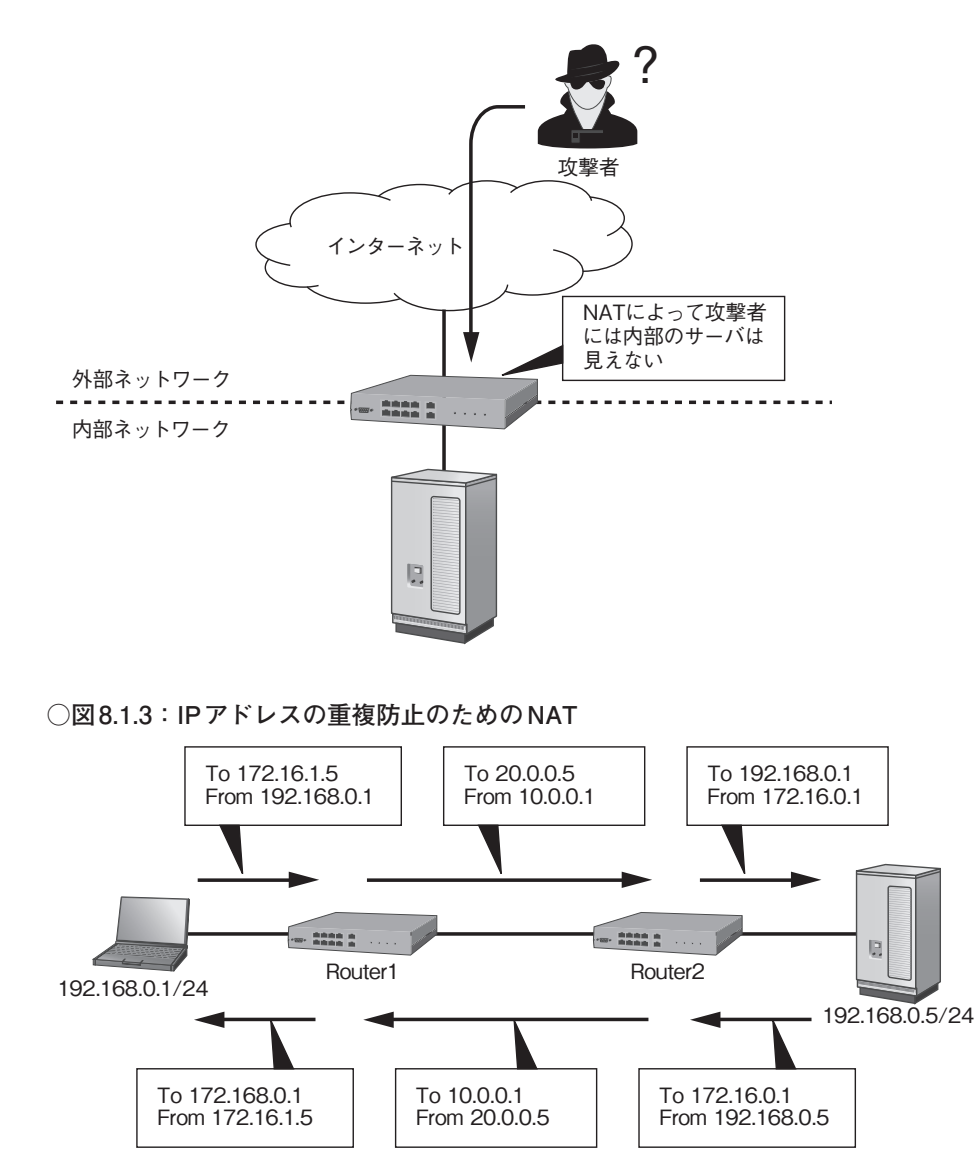

最後に紹介するNATの用途は負荷分散です。このとき、NATされるのは送信元アドレス ではなく宛先アドレスとなります。図8.1.4は、NATを使ったwebサーバの負荷分散の例で す。この例では、クライアントからリクエストを内部ネットワークの複数のwebサーバに 振り分けています。

#### ○図10.1.4: IPsecによる拠点間接続①(ヤマハルーター)

| 192.168.0 | 0.0/24 Route | er1 10.0.0/24   | Router2  | 192.168.1.0 | 0/24 |
|-----------|--------------|-----------------|----------|-------------|------|
| PC 1      | L1<br>10     | L2 IPsec L2     | <u>2</u> | L1<br>10    | 100  |
|           | IPsecパラメー    | \$ <sup>-</sup> |          |             | サーバ  |
|           |              | パラメータ           | パラメータ値   |             | ]    |
|           |              |                 | Router1  | Router2     |      |
|           | 1            | 事前共有鍵           | yamaha   | yamaha      |      |
|           | 2            | 暗号アルゴリズム        | aes-cbc  | aes-cbc     |      |
|           |              | ハッシュアルゴリズム      | sha-hmac | sha-hmac    |      |
|           |              |                 |          |             |      |

## 〇リスト10.1.4a: Router1の設定(ヤマハルーター)

| Router1# <b>ip route 192.168.1.0/24 gateway tunnel 1</b> ①<br><mark>※サーバのネットワークへの通信はTunnel1インタフェースに渡す</mark> |
|----------------------------------------------------------------------------------------------------|
| Router1#                                                                                                    |
| Routerl# ip lan1 address 192.168.0.10/24 @                                                                   |
| Routerl# <b>ip lan2 address 10.0.0.1/24</b>                                                                  |
| Router1#                                                                                                    |
| Routerl# ipsec ike keepalive use 1 on ⑧ ※IKEキープアライブを有効にする                                                    |
| Routerl# ipsec ike local address 1 10.0.0.1 ④                                                                |
| Routerl# ipsec ike pre-shared-key 1 text yamaha 🗿 <mark>※事前共有鍵を設定する</mark>                                   |
| Routerl# ipsec ike remote address 1 10.0.0.2 6                                                               |
| Router1#                                                                                                    |
| Routerl# ipsec sa policy 101 1 esp aes-cbc sha-hmac ① ※IPsec SAを設定する                                         |
| Router1#                                                                                                    |
| Routerl# <b>ipsec auto refresh on ⑧ ※IKEの鍵交換を始動する</b>                                                        |
| Router1#                                                                                                    |
| Router1# tunnel select 1 9                                                                                   |
| Routerltunnell# ipsec tunnel 101 10                                                                          |
| Routerltunnell# tunnel enable 1 🕕                                                                            |
|                                                                                                    |

- Tunnel1 インタフェースをネクストホップとする192.168.1.0/24へのスタティックルートを設定する (0S) ip route
- ② LAN1 インタフェースのIPアドレスを設定する (OS) interface ⇒ ip address
- ❸ セキュリティゲートウェイ識別子1に対して、IKEキープアライブ機能を有効にする
- OS crypto isakmp keepalive
- ④ セキュリティゲートウェイ識別子1に対して、自分のセキュリティゲートウェイのIPアドレスを 10.0.0.1に設定する (OS)-
- ⑤ セキュリティゲートウェイ識別子1に対して、事前共有鍵を「yamaha」に設定する
  ⑥ Scrypto isakmp policy ⇒ authentication pre-share ⇒ crypto isakmp key
- セキュリティゲートウェイ識別子1に対して、相手のセキュリティゲートウェイのIPアドレスを
  10.0.2に設定する (OS) crypto map ⇒ set peer
- ⑦ IPsec SAポリシー番号101とセキュリティゲートウェイ識別子1に対して、使用する暗号アルゴリズムとハッシュアルゴリズムをそれぞれ「aes-cbc」、「sha-hmac」に設定する (OS) crypto ipsec transform-set ⇒ crypto map ⇒ set transform-set

⑧ IKEの鍵交換は能動的に始動する INS-

- 9 Tunnle1 インタフェース1を選択する (OS-
- IPsec SAポリシー番号101のポリシーをTunnle1インタフェースに適用する (OS) interface
  ⇒ crypto map
- 4 🚺 Tunnle1 インタフェース1 を有効にする 🔟S-

○リスト10.1.4b: Router2の設定(ヤマハルーター)

| Router2# ip route 192.168.0.0/24 gateway tunnel 1<br>※PCのネットワークへの通信はTunnel1インタフェースに渡す |
|---------------------------------------------------------------------------------------|
| Router2#                                                                              |
| Router2# ip lan1 address 192.168.1.10/24                                              |
| Router2# ip lan2 address 10.0.0.2/24                                                  |
| Router2#                                                                              |
| Router2# <b>ipsec ike keepalive use 1 on</b> ※IKEキープアライブを有効にする                        |
| Router2# ipsec ike local address 1 10.0.0.2                                           |
| Router2# ipsec ike pre-shared-key 1 text yamaha <mark>※事前共有鍵を設定する</mark>              |
| Router2# ipsec ike remote address 1 10.0.0.1                                          |
| Router2#                                                                              |
| Router2# ipsec sa policy 101 1 esp aes-cbc sha-hmac ※IPsec SAを設定する                    |
| Router2#                                                                              |
| Router2# <b>ipsec auto refresh on ※IKEの鍵交換を始動する</b>                                   |
| Router2#                                                                              |
| Router2# tunnel select 1                                                              |
| Router2tunnel1# ipsec tunnel 101                                                      |
| Router2tunnel1# tunnel enable 1                                                       |
| Router2tunnel1#                                                                       |
|                                                                                       |

# Ciscoルーターの場合

ネットワーク図は図10.1.5で、Ciscoルーターでの設定はリスト10.1.5aと10.1.5bのよう になります。

## 〇図10.1.5: IPsecによる拠点間接続①(Ciscoルーター)

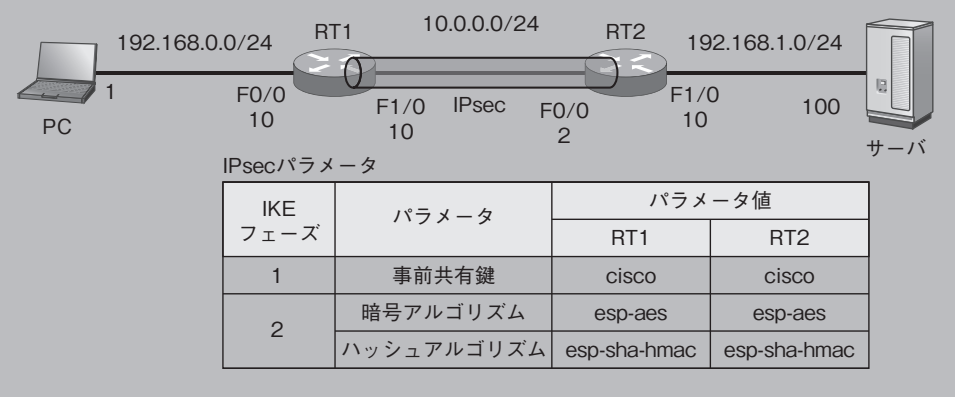

## ○リスト 10.1.5a: RT1の設定(Ciscoルーター)

- RT1#configure terminal
- RT1(config)#crypto isakmp policy 1
- RT1(config-isakmp)#authentication pre-share
- RT1(config-isakmp)#exit
- RT1(config)#crypto isakmp key 0 cisco address 10.0.0.2
- RT1(config)#crypto ipsec transform-set IPSEC esp-aes esp-sha-hmac
- RT1(cfg-crypto-trans)#exit
- RT1(config)#access-list 100 permit ip 192.168.0.0 0.0.0.255 192.168.1.0

 $(\neg\neg' \langle \rangle$